## Procedura per scaricare l'avviso di pagamento online

Per scaricare l'avviso di pagamento clicca su:

https://www.opinapoli.it/servizi-on-line/pagamenti/pagamento-quota.html

E poi su

ACCEDI AL PORTALE DEI PAGAMENTI

Si apre una pagina

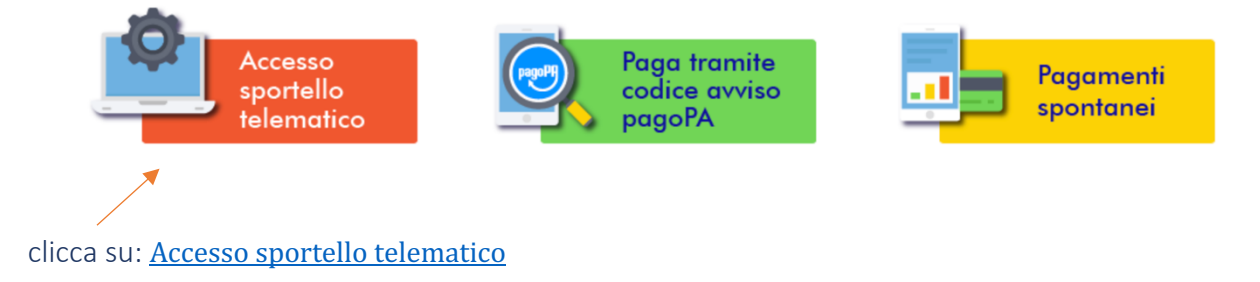

Alla successiva schermata, scegli il codice fiscale e la password e poi registrati

| Tipo accesso Codice Fiscale e O Codice fiscale e IUV |     |
|------------------------------------------------------|-----|
| Codice Fiscale                                       | - 1 |
| Password                                             | - 1 |
| Cambia Password                                      | - 1 |
| ACCEDI                                               | - 1 |
| Registrati Password Dimenticata                      |     |

## Nella schermata successiva inserisci i tuoi dati anagrafici e conferma

| Indietro                    | ica 🔿 Giuridica                                             |               |                 |                 |
|-----------------------------|-------------------------------------------------------------|---------------|-----------------|-----------------|
| Codice<br>Fiscale<br>E-Mail |                                                             | Ripeti E-Mail |                 | E-Mail PEC      |
|                             | Indirizzo email a cui verrà inviata la password di accesso. |               |                 |                 |
| Cognome                     |                                                             | Nome          |                 | Sesso Maschio 🗸 |
| Comune di Nascita           | Lista                                                       | Provincia     | Data di nascita |                 |
| Comune Residenza            | Lista                                                       | Provincia     | CAP             |                 |
| Indirizzo                   |                                                             | Civico        |                 |                 |
| Telefono                    |                                                             | Cellulare     |                 |                 |
| Tipo Documento              | Nessuno v Numero                                            | Rilasciato da |                 | Scadenza        |
| Conferma                    |                                                             |               |                 |                 |

Sulla casella di posta elettronica che hai inserito tra i dati della schede, riceverai una password da inserire insieme con il tuo codice fiscale e clicca su ACCEDI

A questo punto la tua scheda è aperta. Sul lato sinistro dello schermo comparirà un menù dove dovrai scegliere il tasto EMISSIONI

| Login                           |                            |             |                |         |                                                            |                                                         |                     |        |         |      |       |          |                                        |
|---------------------------------|----------------------------|-------------|----------------|---------|------------------------------------------------------------|---------------------------------------------------------|---------------------|--------|---------|------|-------|----------|----------------------------------------|
| Tipo acce                       | sso Ocodice<br>passwo      | Fiscale e O | Codice fis     | scale e | IUV                                                        |                                                         |                     |        |         |      |       |          |                                        |
|                                 | Codice Fis                 | scale       | Elenco Servizi |         |                                                            |                                                         |                     |        |         |      |       |          |                                        |
|                                 | Password 🔰 Dati Anagrafici |             |                |         |                                                            |                                                         |                     |        |         |      |       |          |                                        |
|                                 |                            |             |                | Car     | nbia Password                                              | <ul> <li>Quota iscrizione</li> <li>Emissioni</li> </ul> |                     |        |         |      |       |          |                                        |
| The attess dipagamento          |                            |             |                |         |                                                            |                                                         |                     |        |         |      |       |          |                                        |
| Pagamenti                       |                            |             |                |         |                                                            |                                                         |                     |        |         |      |       |          |                                        |
| Registrati Password Dimenticata |                            |             |                |         |                                                            |                                                         |                     |        |         |      |       |          |                                        |
| Ricerca                         |                            |             |                |         |                                                            |                                                         |                     |        |         |      |       |          |                                        |
| Tipo Servizio                   | Tutti                      |             |                | ~       | Anno riferimento Tutti 🛩                                   | Data scadenz                                            | a da                | a 📰    |         |      |       |          |                                        |
| Documento                       |                            | IUV         |                |         |                                                            |                                                         |                     |        |         |      |       |          |                                        |
| Cerca                           | Pulisci                    |             |                |         |                                                            |                                                         |                     |        |         |      |       |          |                                        |
| Tipo<br>servizio                | Tipo<br>documento          | Documento   | Anno<br>Rif.   | Rata    | Causale                                                    | Data<br>Scadenza                                        | Totale da<br>pagare | Pagato | Residuo | Paga | Stato | Ricevuta | PA - pagamento online<br>Contabile Iuv |
| Quota iscrizione                | AVVISO                     | 3854        | 2021           | Rata    | QUOTA ISCRIZIONE 2021 ALBO<br>INF.PED. NAPOLI POSIZIONE N. | 30/04/2021                                              | 80,00               | 0.00   | 80,00   |      |       |          |                                        |

Al centro dello schermo si aprirà una nuova schermata. Clicca su AVVISO

A questo punto potrai scaricare e/o stampare il documento di avviso di pagamento che potrai effettuare con le seguenti modalità:

- presso le agenzie della Banca dell'utente
- utilizzando l'home banking del proprio istituto bancario (pagamento tramite CBILL)
- presso gli sportelli ATM della propria Banca (se abilitati)
- presso i punti vendita di SISAL, Lottomatica e della Grande Distribuzione.